# Como acessar a Minha Biblioteca

### Importante!

Para acessar a plataforma você deve aceitar todos os Cookies do seu navegador.

Essa ação deverá ser realizada sempre que houver uma troca de equipamento ou dispositivo.

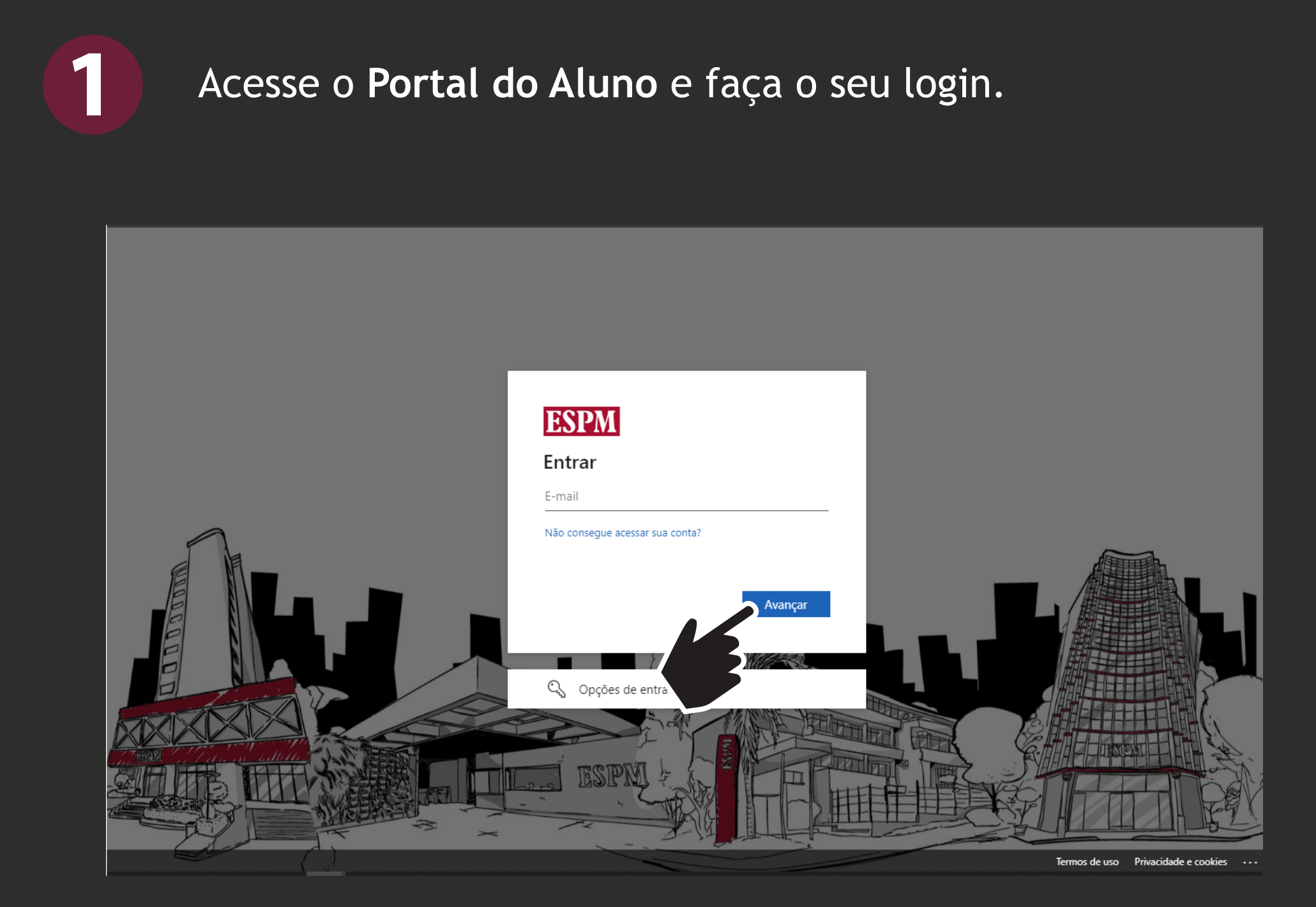

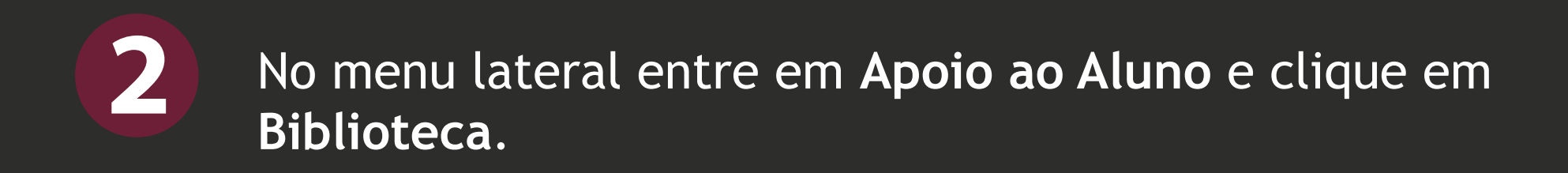

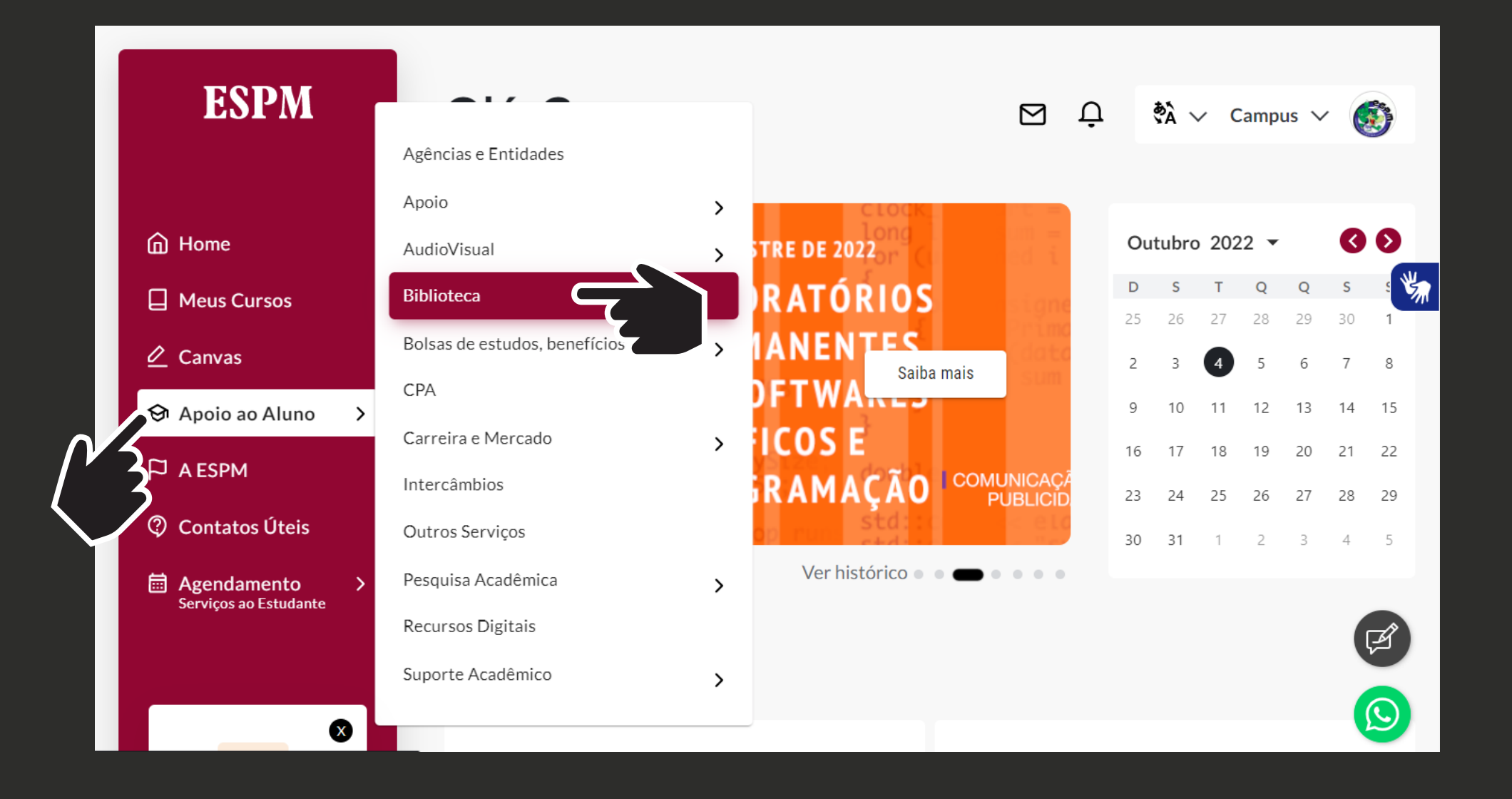

3

#### Clique na opção Bases de Dados e Recursos Virtuais.

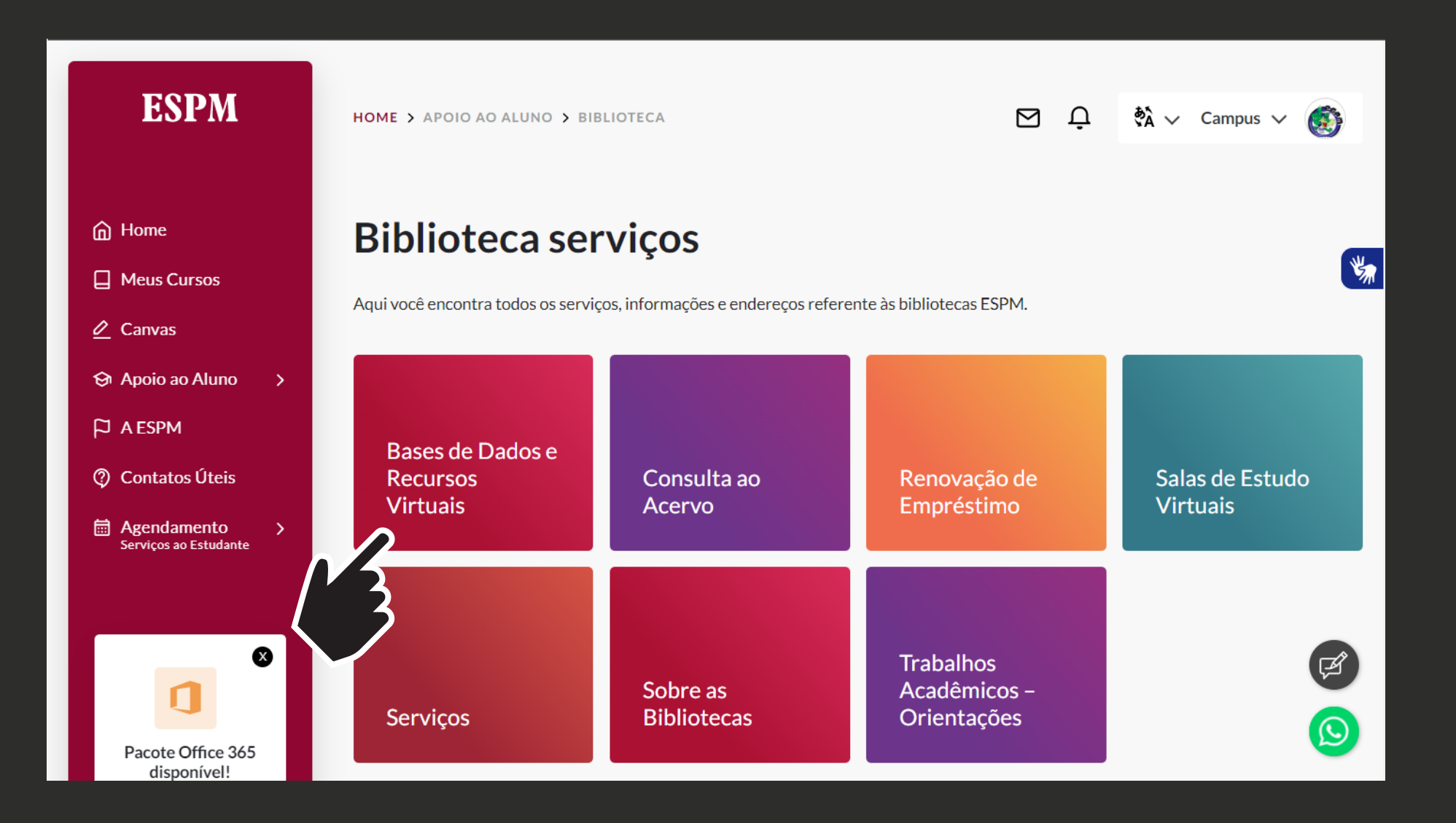

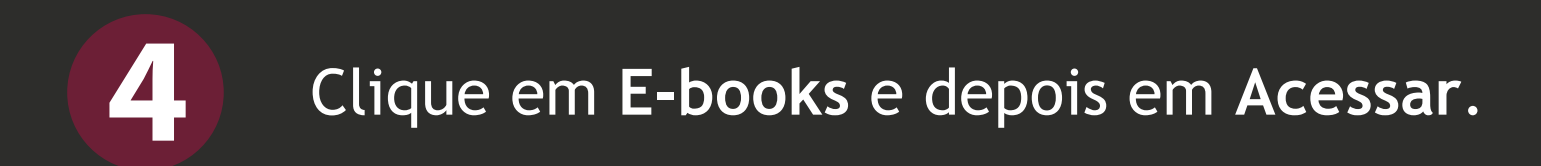

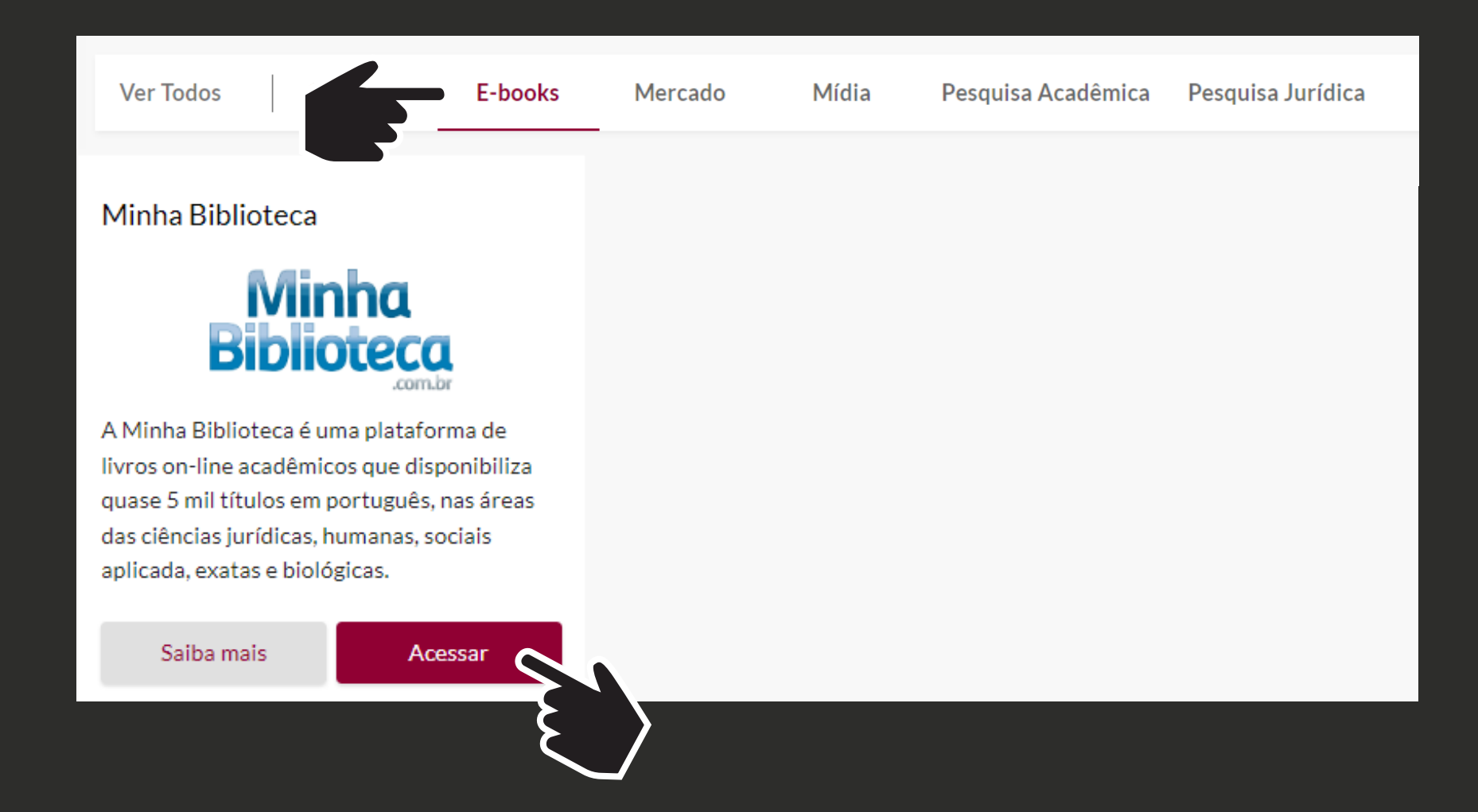

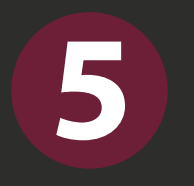

Pesquise o título ou o autor de seu interesse na barra de busca, localizada no canto superior direito da tela.

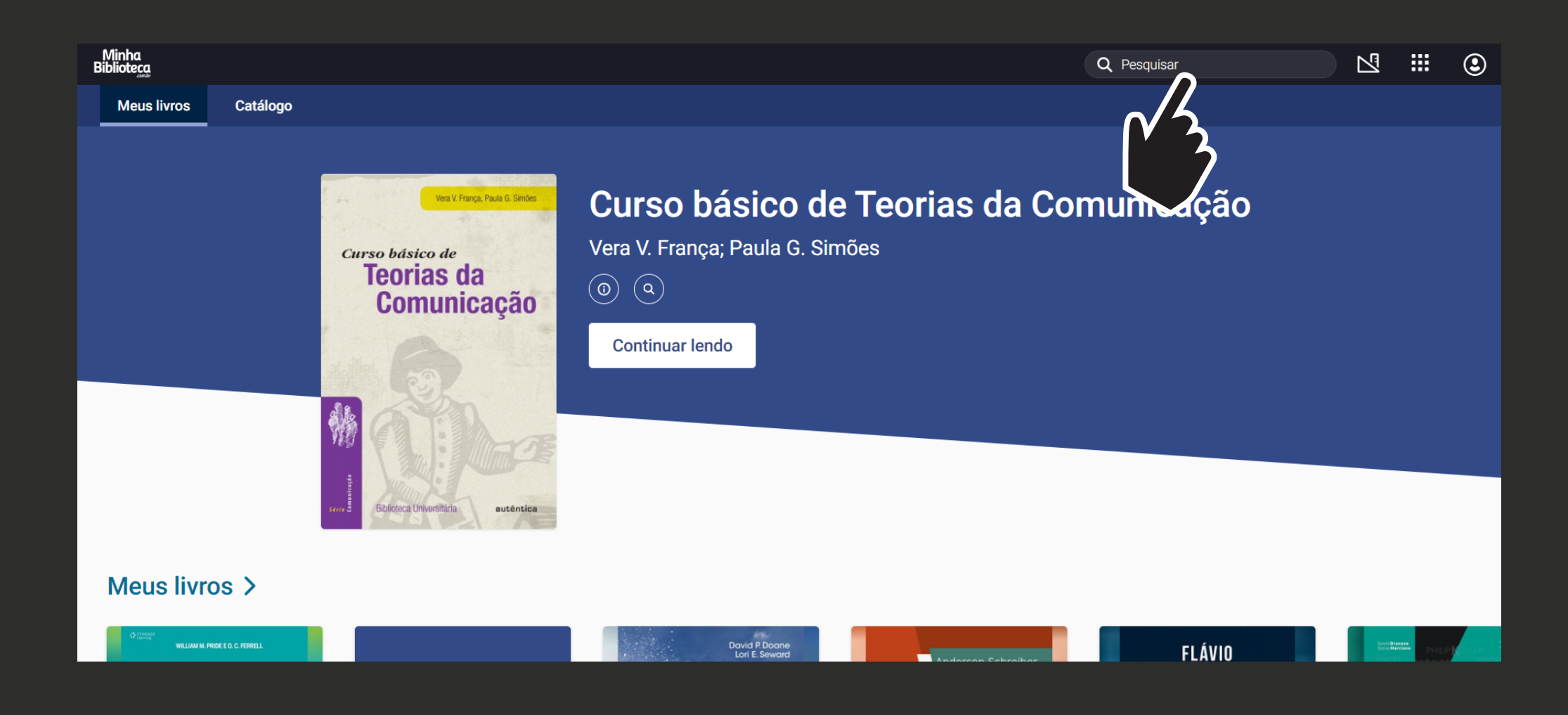

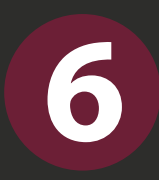

Para iniciar a leitura, posicione o cursor do mouse na capa do título desejado e clique em **Abrir o livro**.

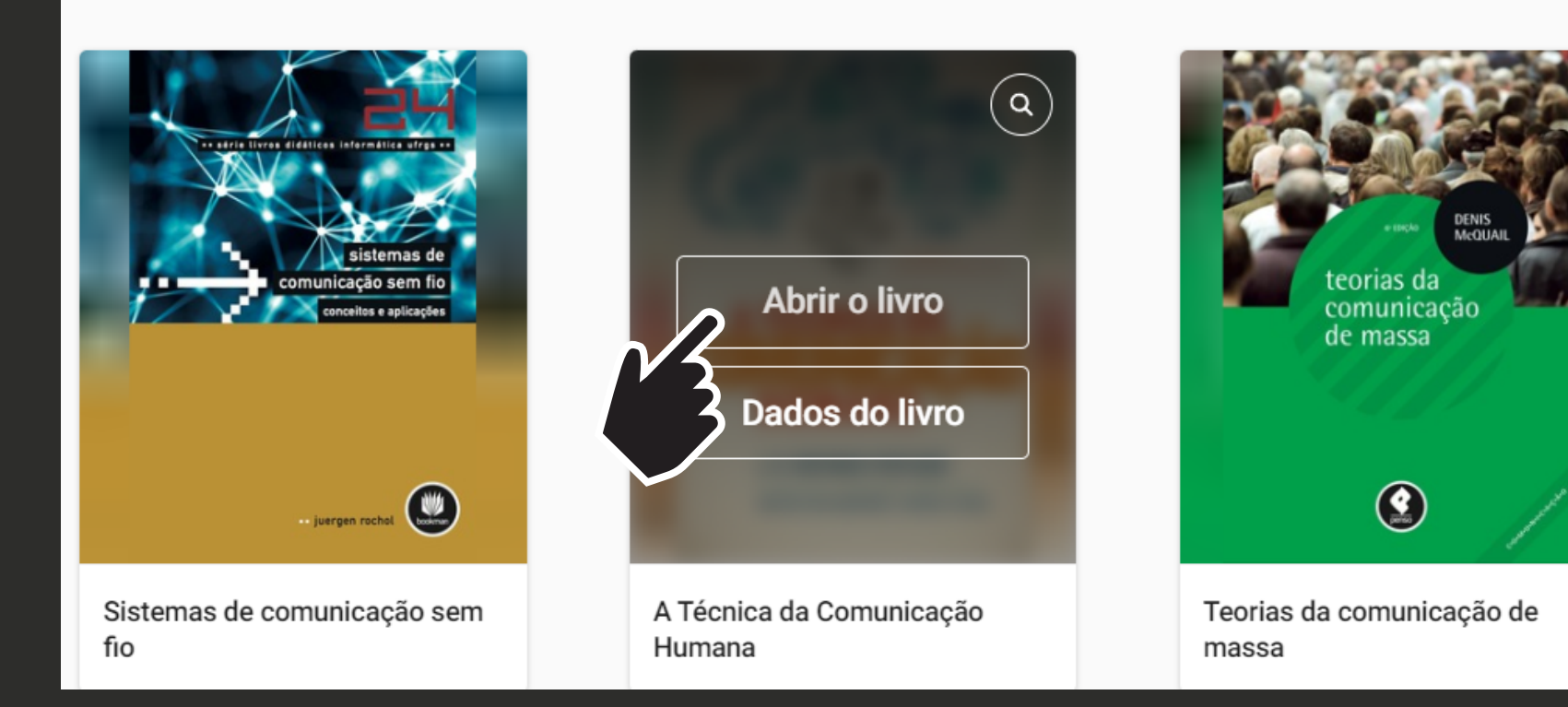

## **Boa leitura!**

#### Qualquer dúvida, entre em contato com as **Bibliotecas ESPM**:

E-mail: bibliotecas@espm.br

WhatsApp: 0800 607- 3777